# あおぞらインターネットバンキング INTERNET BANKING

# ワンタイムパスワード ご利用の流れ

はじめてワンタイムパスワードをご利用いただく際の お手続きをご案内いたします。 パソコンとスマートフォン(またはタブレット)を 使用しますのでご用意ください。

※本ガイドは、既に初回ログインをされており、スマートフォンまたはタブレットでワンタイムパスワードアプリの利用 を開始されるお客さま向けのご案内です。次のSTEP1~4すべてのお手続きを完了してください。
※電話番号認証が必要になりますので、お届出いただいている電話番号の電話機をお手元にご用意ください。
※インターネットへの接続が必要になりますので、通信環境の安定した通信環境で操作してください。

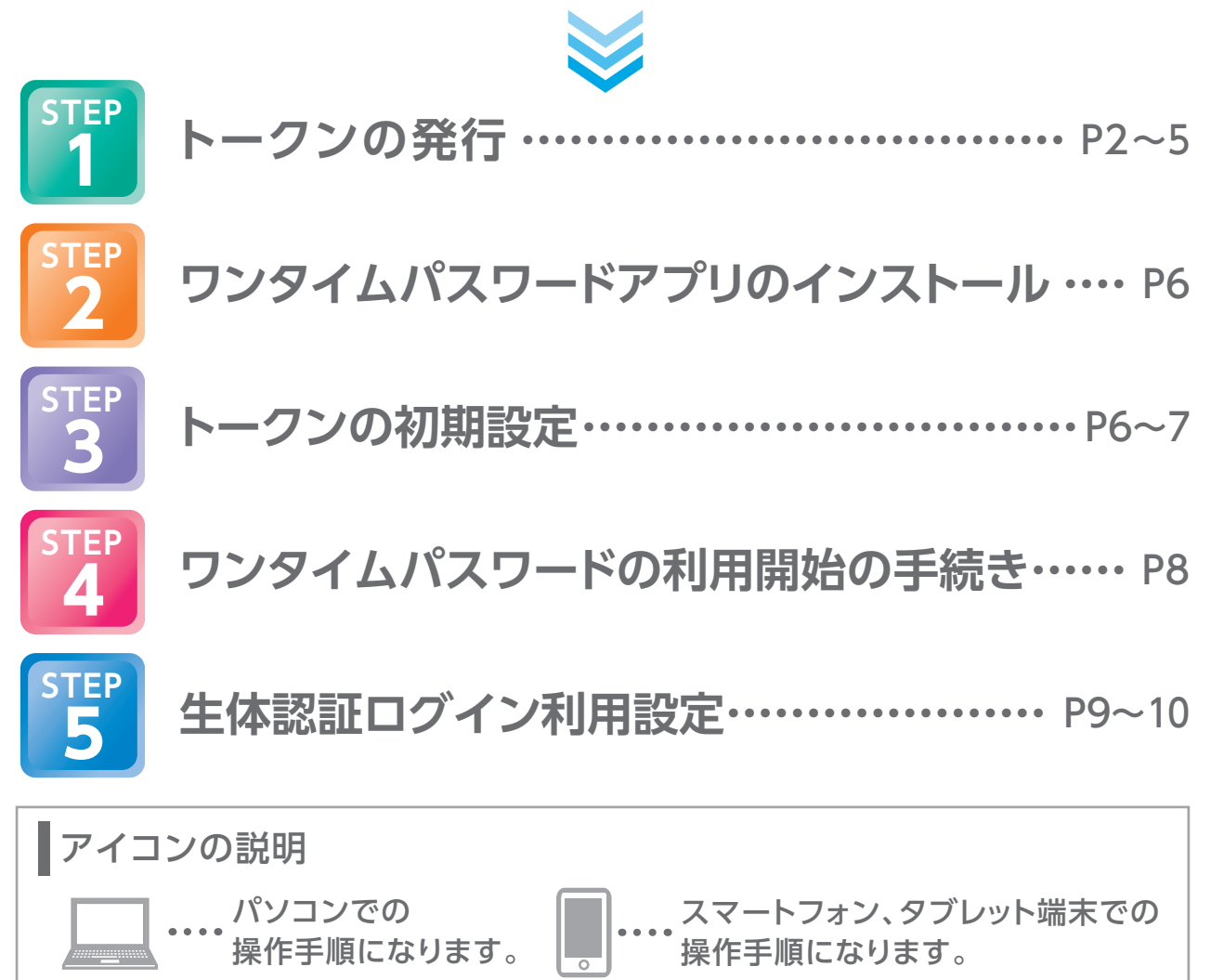

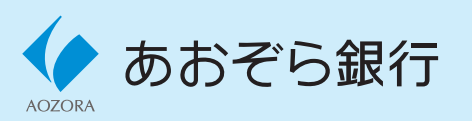

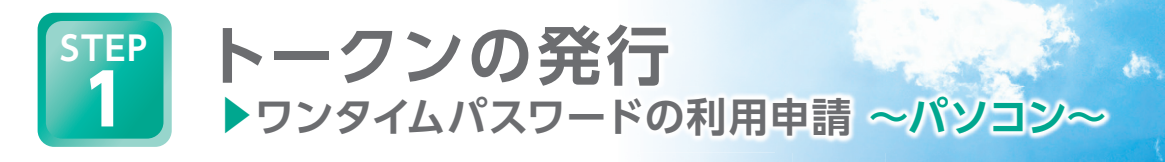

スマートフォンからトークン発行のお手続きをされるお客さまは4頁、5頁の手順をご参照ください。

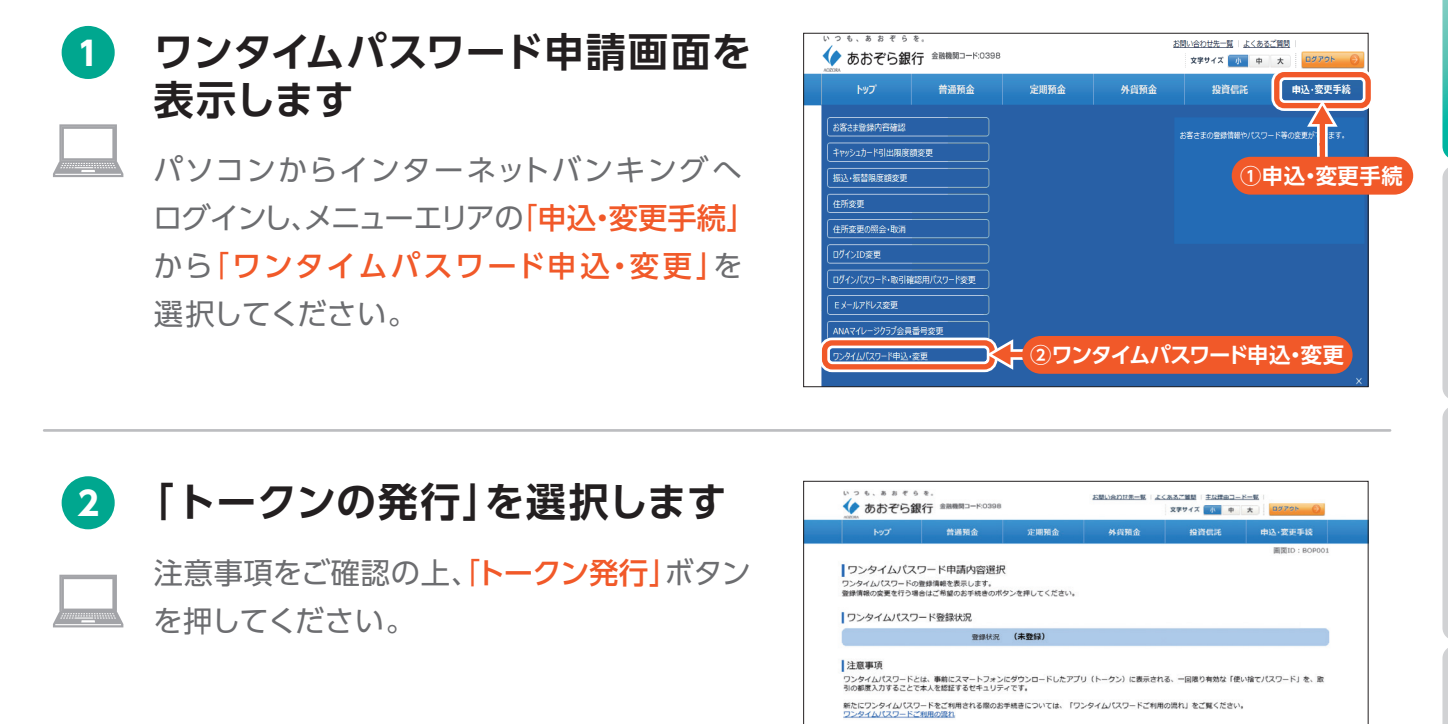

トークン発行ボタン

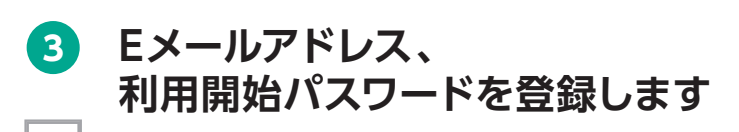

ワンタイムパスワードアプリをダウンロード するスマートフォンまたはタブレット(以下、 「スマートフォン等」といいます。)で利用できる Eメールアドレスと半角数字4~8桁の利用 開始パスワードを登録し、「次へ」ボタンを 押してください。

ご入力いただいたEメールアドレスへ「トークン 発行用メール」をお送りします。メールのドメイン は「@otp-auth.net」です。迷惑メール対策等を されているお客さまは、トークン発行用メールの 受信が可能となるように設定ください。

登録した利用開始パスワード(半角数字4~8桁)は STEP3 トークンの初期設定で必要になります。 お忘れにならないようにご注意ください。

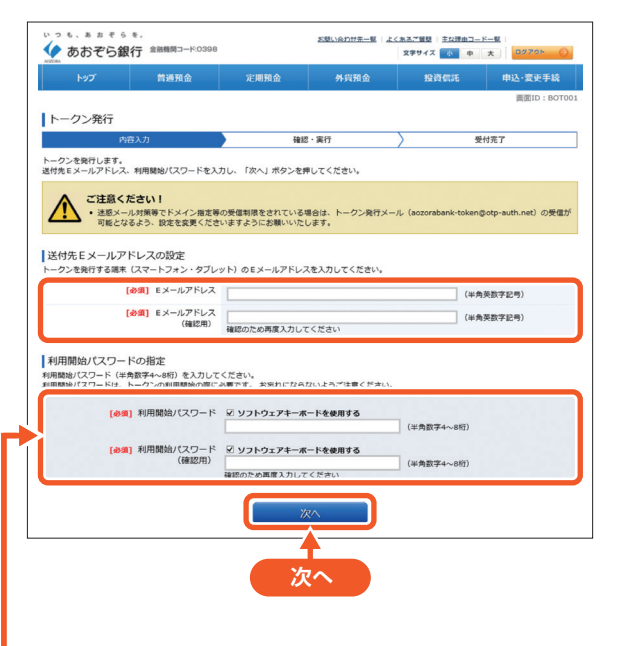

・ワンテムはなフードを削する場合は、金融にインターネット(ンキングに下ークンの) 感うえる、なスペートオンドトークショクダウンロードしてください (ワンタイル(スワードの特殊機合) ・シングの時間は、さかした時代機合のジンタイル(スワードの消費機合) は、近日に最好のの情報機合のない、日本のが生きなパタンタイル(スワードの消費を発します。 は、近日に最好のの情報機合のない、日本の人はな人の、ワンタイル(スワートの消費を発します。)

(ワンタイム)なつード時期時 トーシンをマスンールしたスマートフィンを紹う・毎度支票する場合、ワンタイム/スワードの利用中止を発信す タンをワンタイム/スワードの利用時間を行ってくささ、 ワンタイム/スワードに受えた意味 ・ ワンタイム/スワードに受えた意味 の、ロシーム/スワードの日本の方面を開くつジーイム/スワード時の一時的日本まよび得よの高級ができて、 単心を開始した意味」を見合っして少な優快(支配)、トージンを開始しないてたらい。

トークン発行 フンタイムパスワード利用開始 ワンタイムパスワード利用解除 ワンタイムパスワード認証方式変更

山中認証ログイン

シの発行

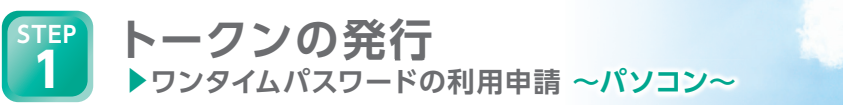

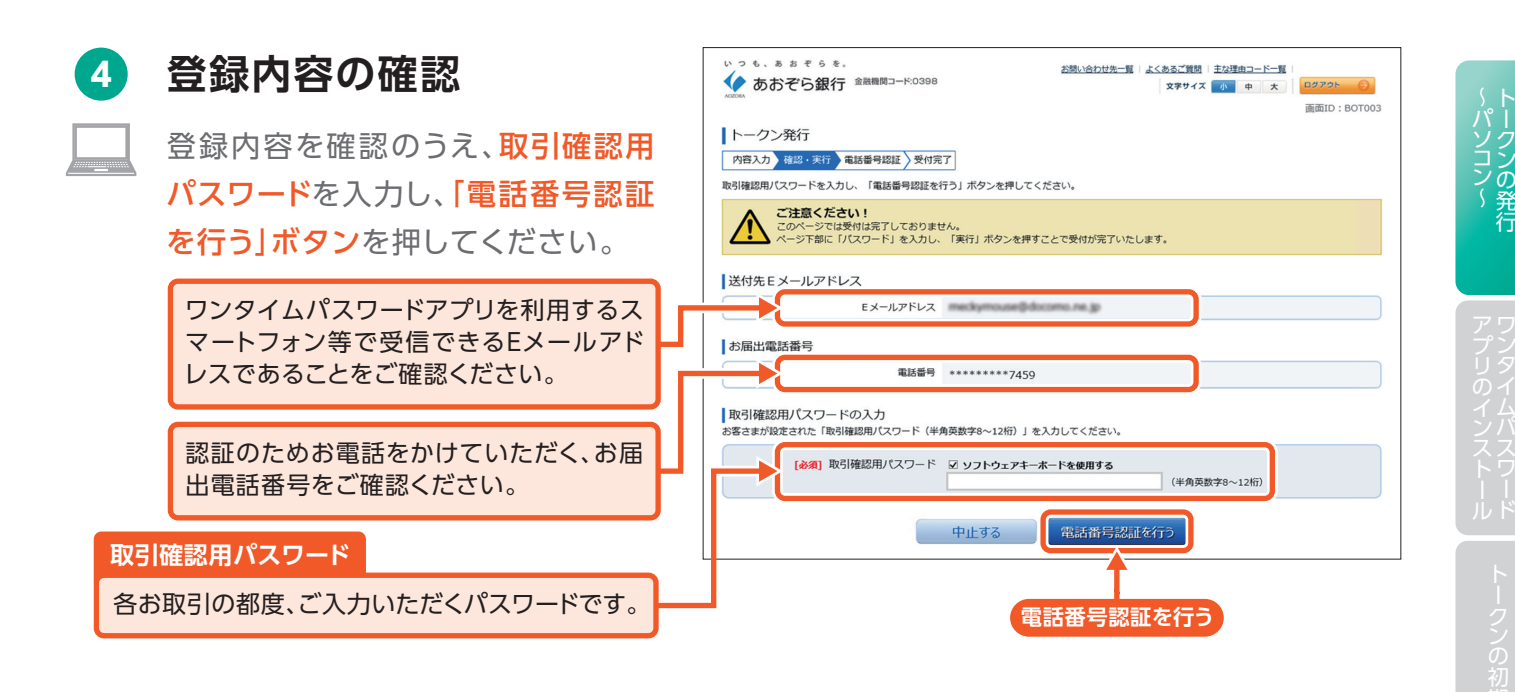

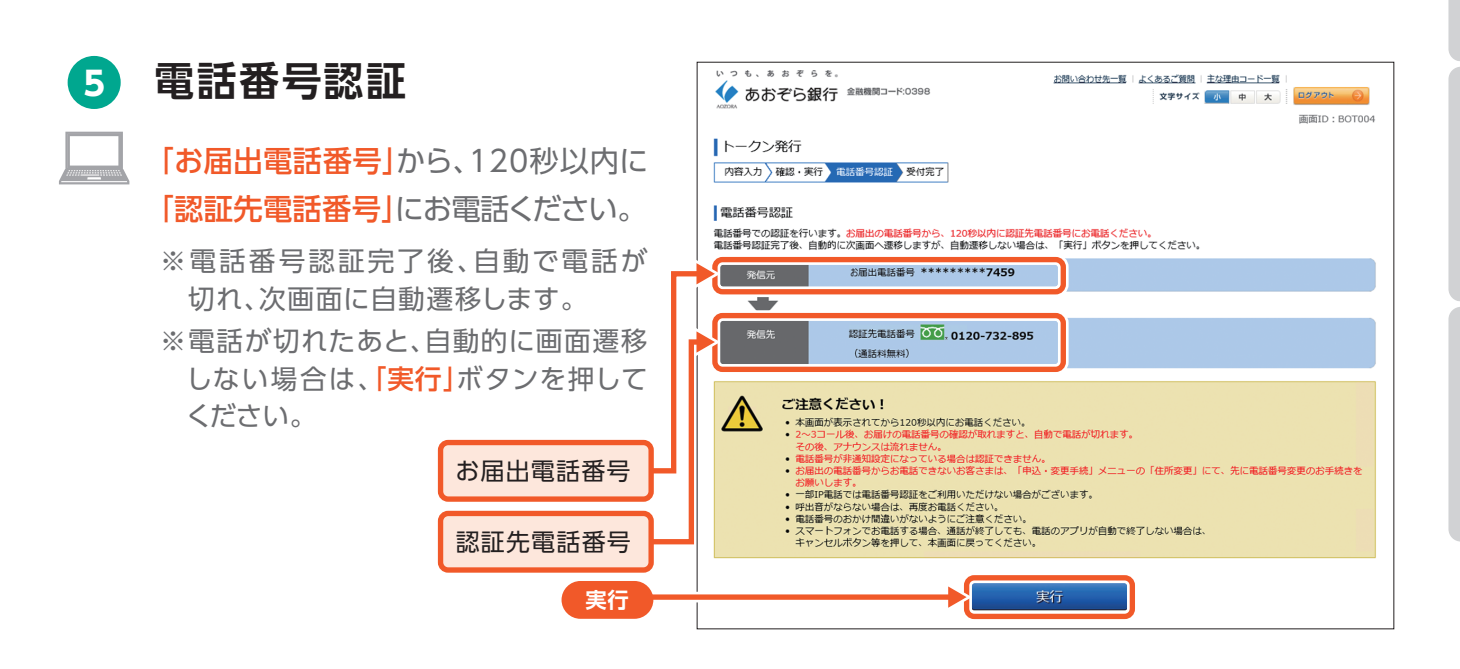

6 トークン発行の完了 ご登録いただいたEメールアドレスに

トークン発行用メールが配信されます。

| いっも、あまぞらを。<br>◆ あおぞら銀行 金融機関コード:0398                                                                                     | お問い合わせ先一覧   よくあるご質問   主な理由コード一覧  <br>文字サイズ ● ★   ログアクト ● |
|----------------------------------------------------------------------------------------------------|----------------------------------------------------------|
| ADDDA                                                                                                    | 画面ID:BOT002                                              |
| トークン発行                                                                                                    |                                                          |
| 内容入力〉確認・実行〉電話番号認証 受付完了                                                                                                  |                                                          |
| トークン発行を受付けました。<br>Eメールアドレスにトークン発行用のメールが送信されます。<br>送信されたメール記載内容に従い、ワンタイムノスワードの設定のお手続                                     | パージを印刷する                                                 |
| 送付先Eメールアドレス                                                                                                    |                                                          |
| Eメールアドレス                                                                                                    | idecama na ja                                            |
| トークン情報                                                                                                    |                                                          |
| サービスID<br>ユーザID                                                                                                    |                                                          |
| ご注意<br>・ワンタイムJ(スワードアプリをご利用いただく際は最新のJ(ージョンであることをご確認ください。<br>・ワンタイムJ(スワードアプリの初期設定に失敗した場合は、端末の種類をご確認の上、再度トークン発行からお手続きください。 |                                                          |
| ワンタイムパスワード申請内容選択へ                                                                                                    |                                                          |
| 3                                                                                                    |                                                          |

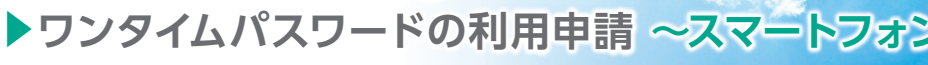

パソコンからトークン発行のお手続きがお済みのお客さまはSTEP2 ワンタイムパスワードアプリの インストールに進んでください。

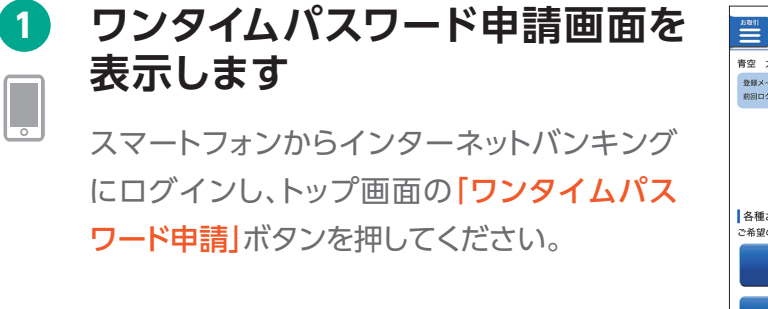

トークンの発行

TEP

3

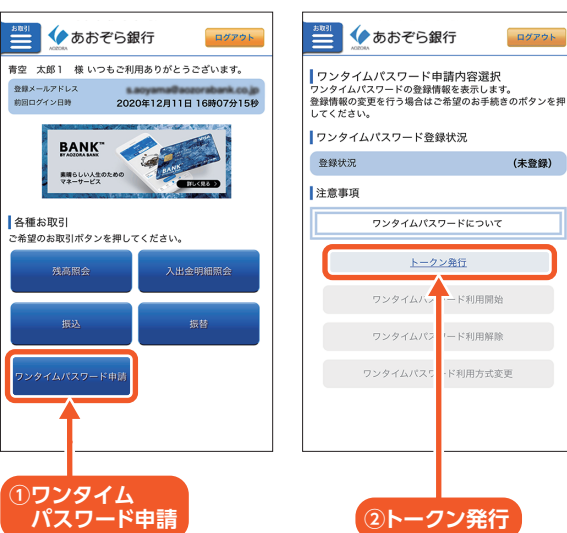

### 2 「トークンの発行」を選択します

注意事項をご確認の上、「トークン発行」ボタン を押してください。

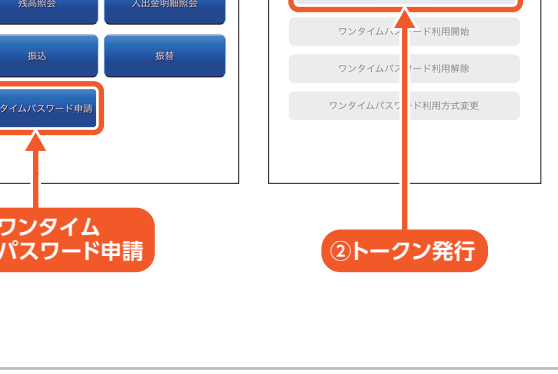

# Eメールアドレス、 利用開始パスワードを登録します

ワンタイムパスワードアプリをダウンロード するスマートフォンまたはタブレット(以下、 「スマートフォン等」といいます。) で利用できる Eメールアドレスと半角数字4~8桁の利用 開始パスワードを登録し、「次へ」ボタンを 押してください。

ご入力いただいたEメールアドレスへ「トークン 発行用メール」をお送りします。メールのドメイン は[@otp-auth.net]です。迷惑メール対策等を されているお客さまは、トークン発行用メールの 受信が可能となるように設定ください。

登録した利用開始パスワード(半角数字4~8桁)は STEP3 トークンの初期設定で必要になります。 お忘れにならないようにご注意ください。

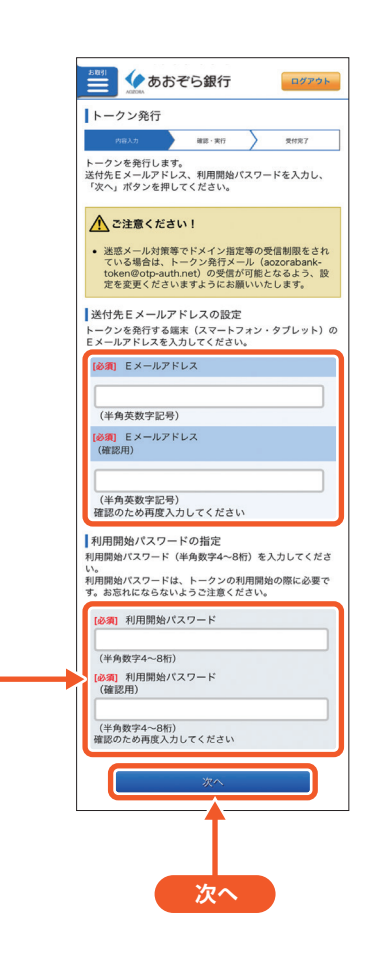

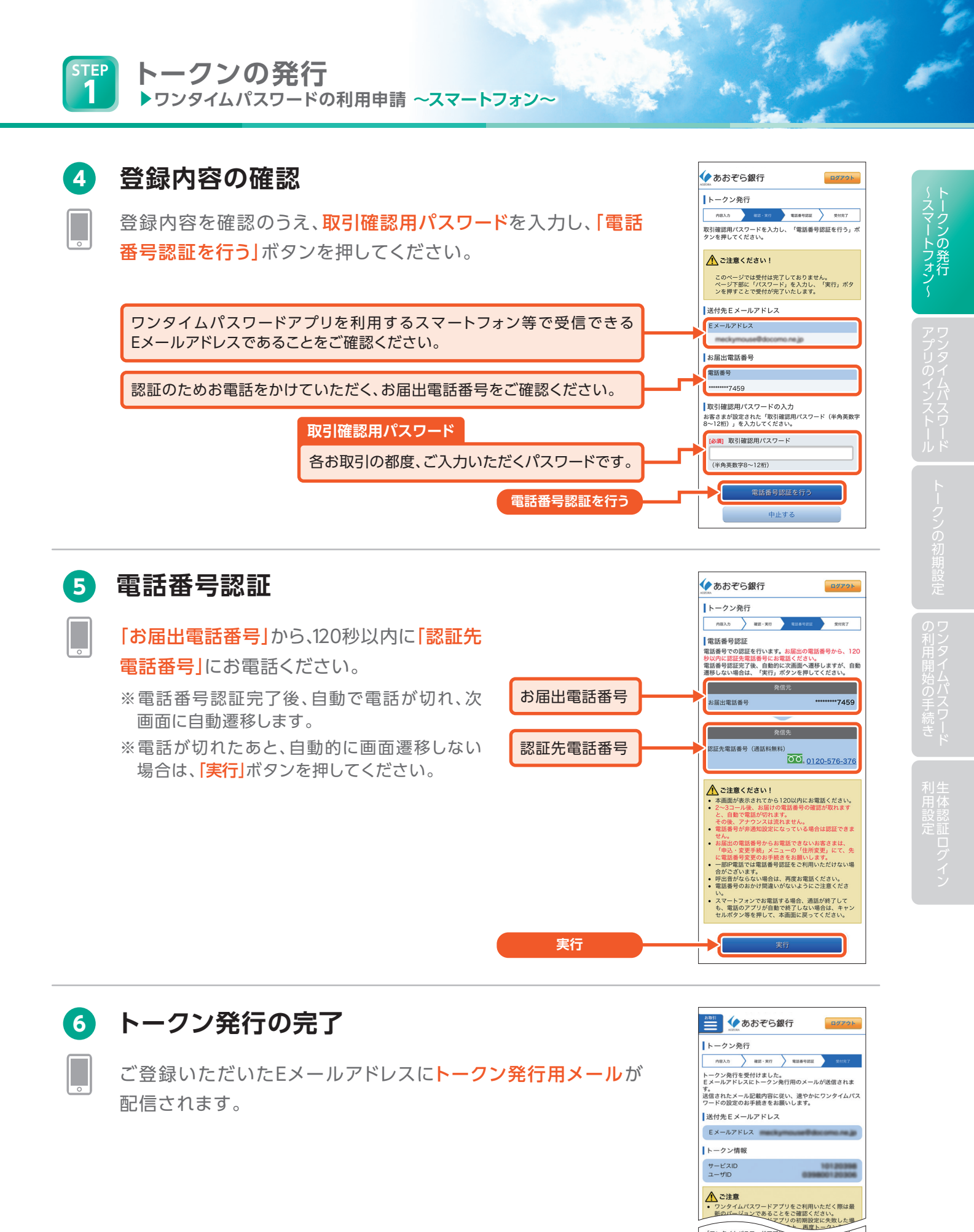

6

「ワンタイムパスワードアブリー ち、現在ご利用の端末にワンタイムパスワードアプリをダウ ンロードいただけます。 ワンタイムパスワードアプリの インストール

# ダウンロードサイトを表示します

スマートフォン等でトークン発行用メールに 記載されているURLをタップし、続いてWeb ページに表示される「ダウンロードサイト」を タップしてください。

# ワンタイムパスワードアプリを インストールします

iPhoneなどのiOS端末の場合は「App Store」へ、 Android端末の場合は「Google Play」へ遷移して、 アプリのインストールをしてください。

トークンの初期設定

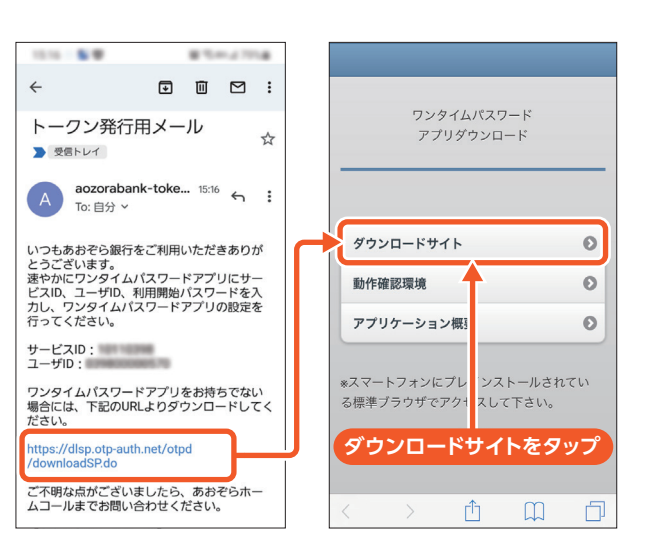

のインストールイムパスワード

トークンの初期設定

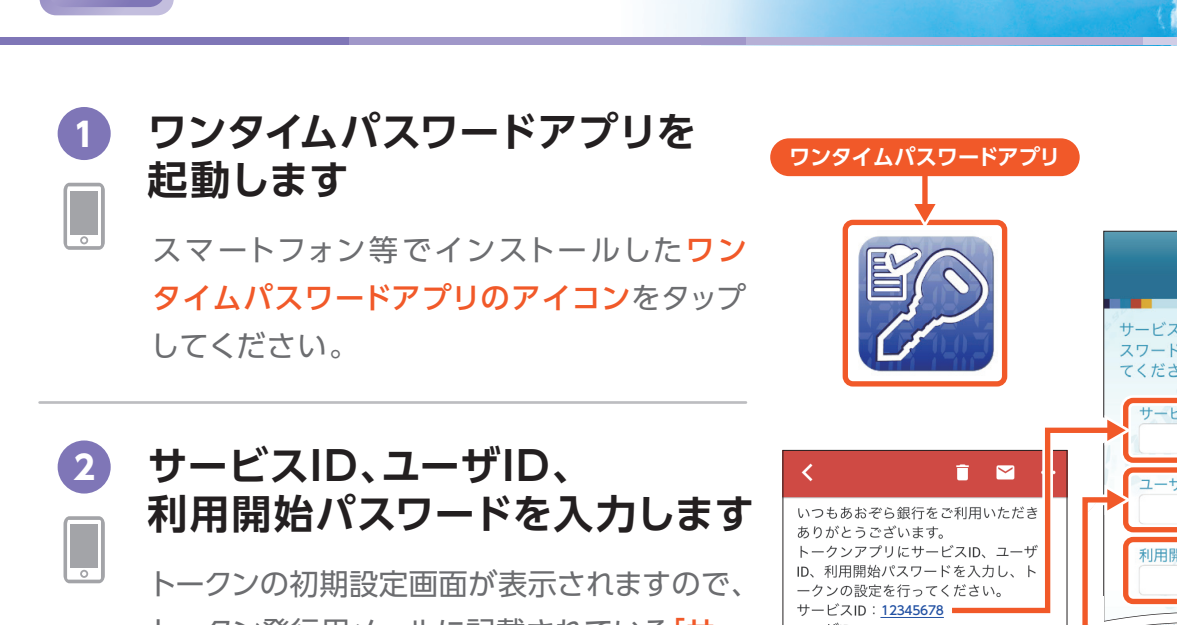

トークン発行用メールに記載されている「サー ビスID」、「ユーザID」と、STEP1 ③で登録した 「利用開始パスワード」を入力し、画面の記載 内容をご確認の上、「上記の内容に同意する」 をチェックして「送信」をタップしてください。 ※本手続き完了後、利用開始パスワードは使用 しません。

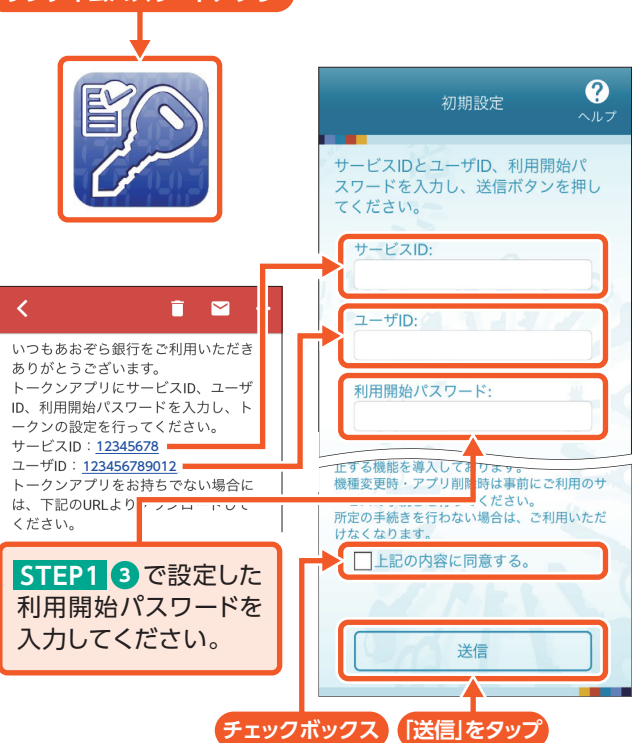

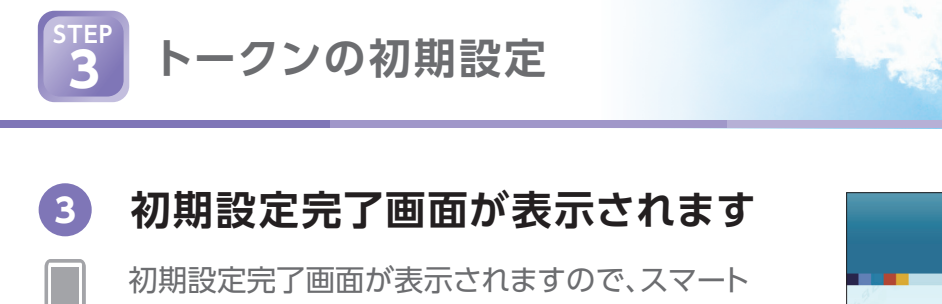

フォン等の日時を正しく設定し、「次へ」をタップ してください。

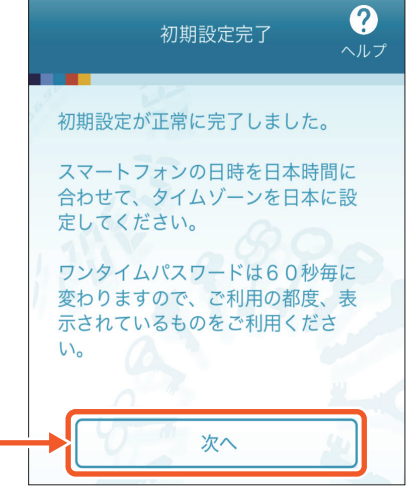

ワンタイムパスワード

# 4 トークン表示名の設定をします

トークン表示名「あおぞら銀行」の後にお好きな言葉を追加できます。 ご希望のお客さまは、<mark>「変更後の追加文言」</mark>にご入力ください。

### ? \//7 ? トークン表示名設定 34138677 クン あおぞら銀行 ワンタイム 表示名 パスワードの 1 45 COPY トークン表示名に任意の文言を追加・変更 表示画面へ することができます。 生体利用設定 , OTP認証でログイン 遷移します。 変更前の 🔂 ワンタイムパスワードでログイン (例) [アオ・ゾーラ用] 追加文言: と入力すると、トーク [任意] 変更後の ン表示名は「あおぞら 🊺 あおぞら銀行 追加文言: 銀行 アオ・ゾーラ用」 全角8文字以 となります。 生体認証ログイン利用設定 追加文言に本店用と入力された場合、 トークン表示名は以下の通りとなります。 『あおぞら銀行 本店用』 登録 シリアルNo: 利用開始日:

[次へ]をタップ

# 5 ワンタイムパスワードでログインします

スマートフォンから操作されている方は「ワンタイムパスワードで ログイン」をタップし、ログインを行ってください。

## // ご注意ください!

⑤にてスマートフォンからワンタイムパスワードアプリでログインされていない方やタブレットをご利用の方は、ワンタイムパスワードの登録手続きは完了しておりません。引き続き、STEP4「ワンタイムパスワード利用開始の手続き」の操作を速やかに行ってください。

スマートフォンからワンタイムパスワードアプリでログインされた方はSTEP4のお手続きは不要です。

なお、セキュリティ上の理由から、登録手続きが完了していない場合、トークン発行後、一定時間が経過しますと、発行したトークンが無効になり、再度、STEP1「トークンの発行」、STEP3「トークンの初期設定」のお手続きが必要になりますので、ご注意ください。

トークンの初期設定

お手元にワンタイムパスワードアプリをインストールしたスマートフォン等をご用意の上、パソコンから操作してください。

※STEP3完了後にワンタイムパスワードアプリからログインをされた場合は、自動的にワンタイムパスワードの利用開始手続きが 完了しますので、STEP4のお手続きは不要です。

※STEP3完了後、ワンタイムパスワードアプリからログインされなかった場合、またはSTEP4「ワンタイムパスワードの利用開始の 手続き」がなされなかった場合、一定時間が経過しますと、再度、STEP1「トークンの発行」、STEP3「トークンの初期設定」が必要と なりますのでご注意ください。

● ワンタイムパスワード申請画面を ─ 表示します

> パソコンからインターネットバンキングへ ログインし、メニューエリアの「**申込・変更手続」** から「**ワンタイムパスワード申込・変更」**を選択 してください。

ワンタイムパスワード

利用開始の手続き

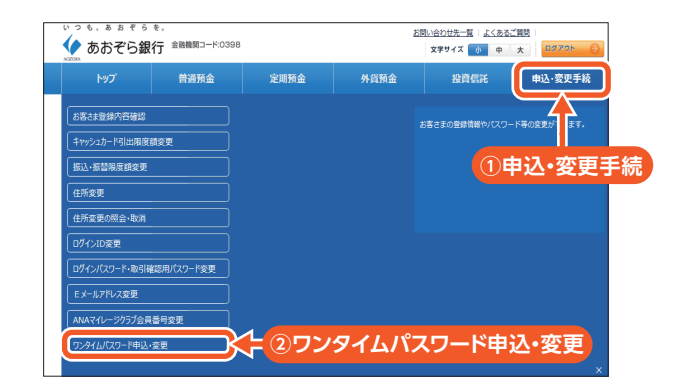

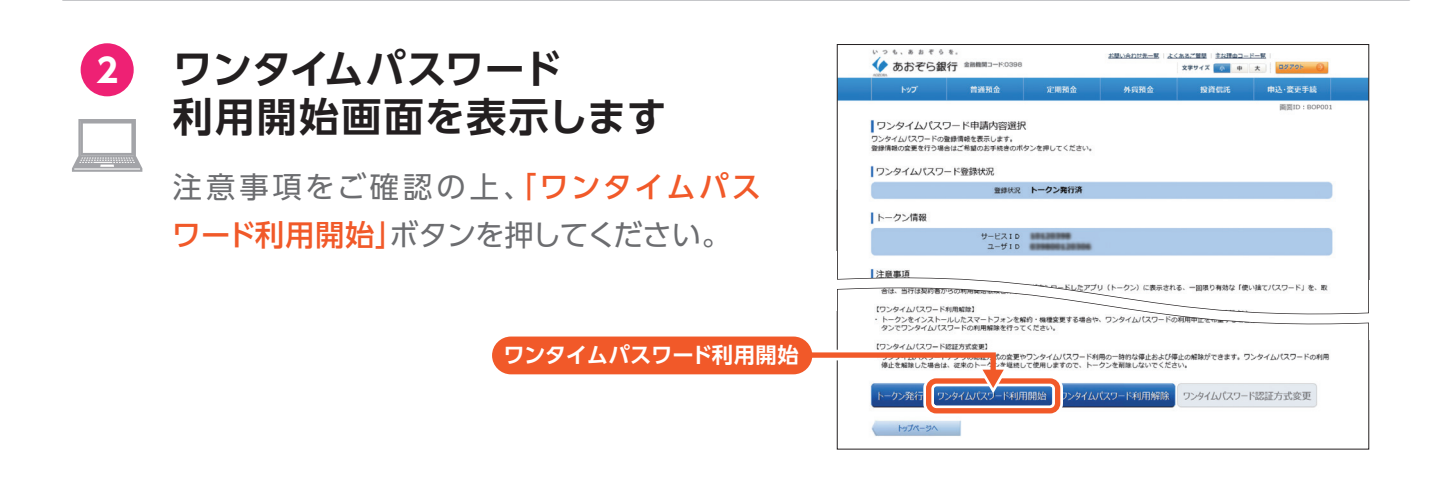

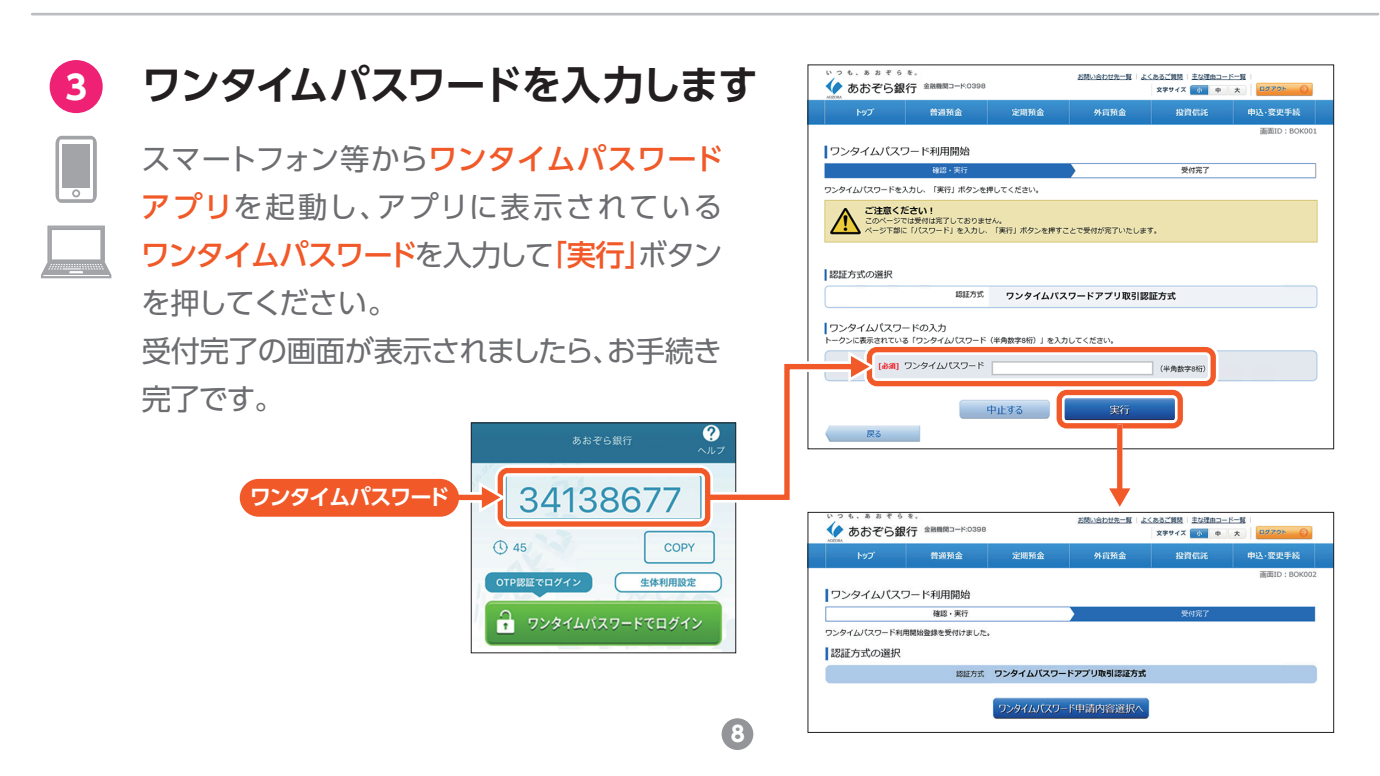

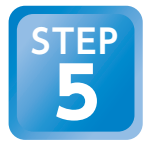

# 生体認証ログイン利用設定

生体認証(指紋認証・顔認証)に対応したスマートフォンでは、簡単にインターネットバンキングに ログインできる生体認証ログインがご利用いただけます。

※生体認証に対応していないスマートフォン等をお使いの場合は、STEP5のお手続きは不要です。

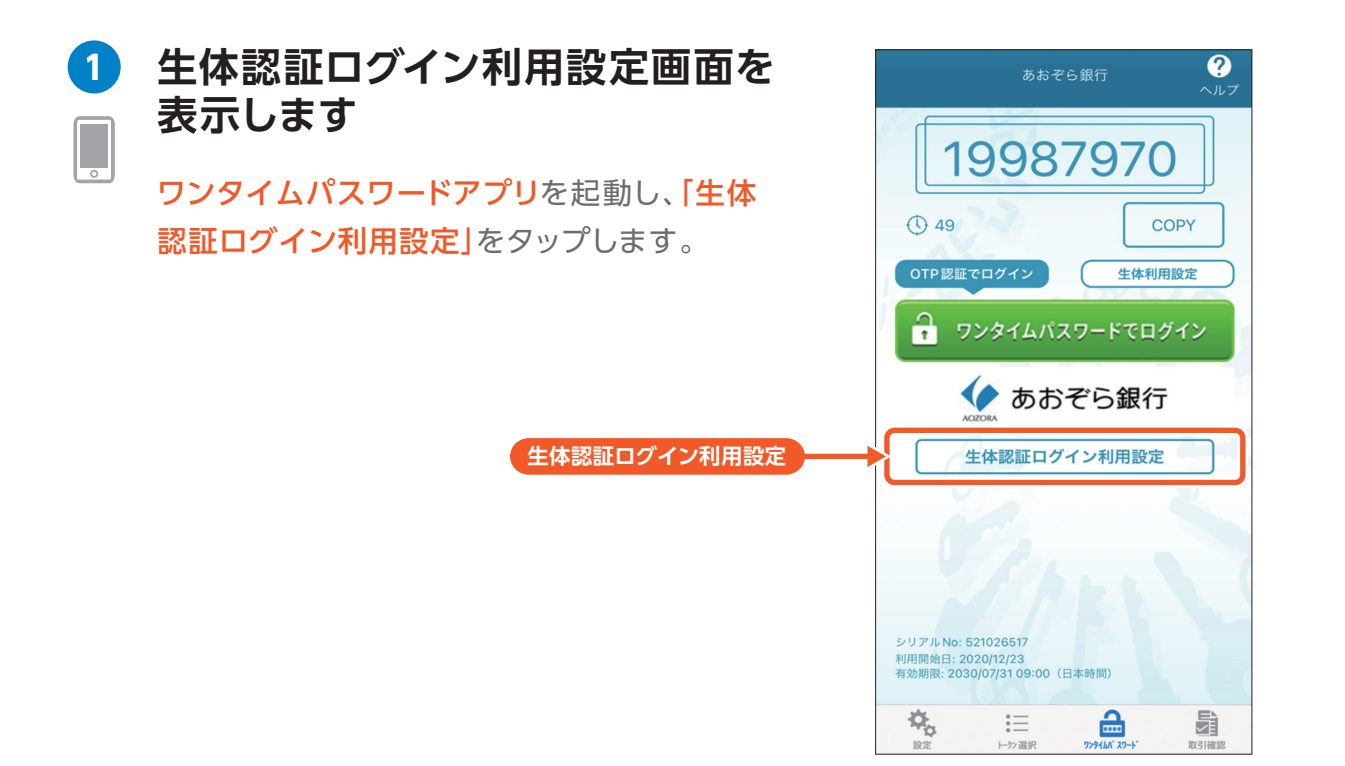

# 🤦 生体認証を実施します

端末に表示される案内に従って、生体認証を 実施します。

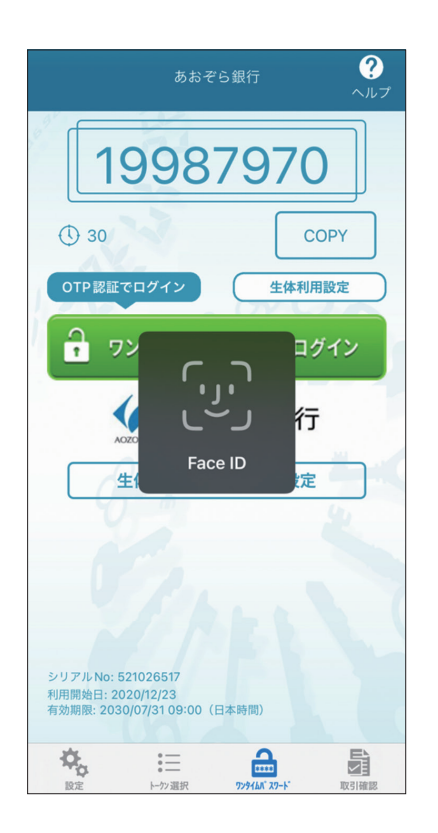

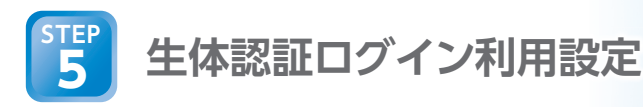

入力します

タップしてください。

3

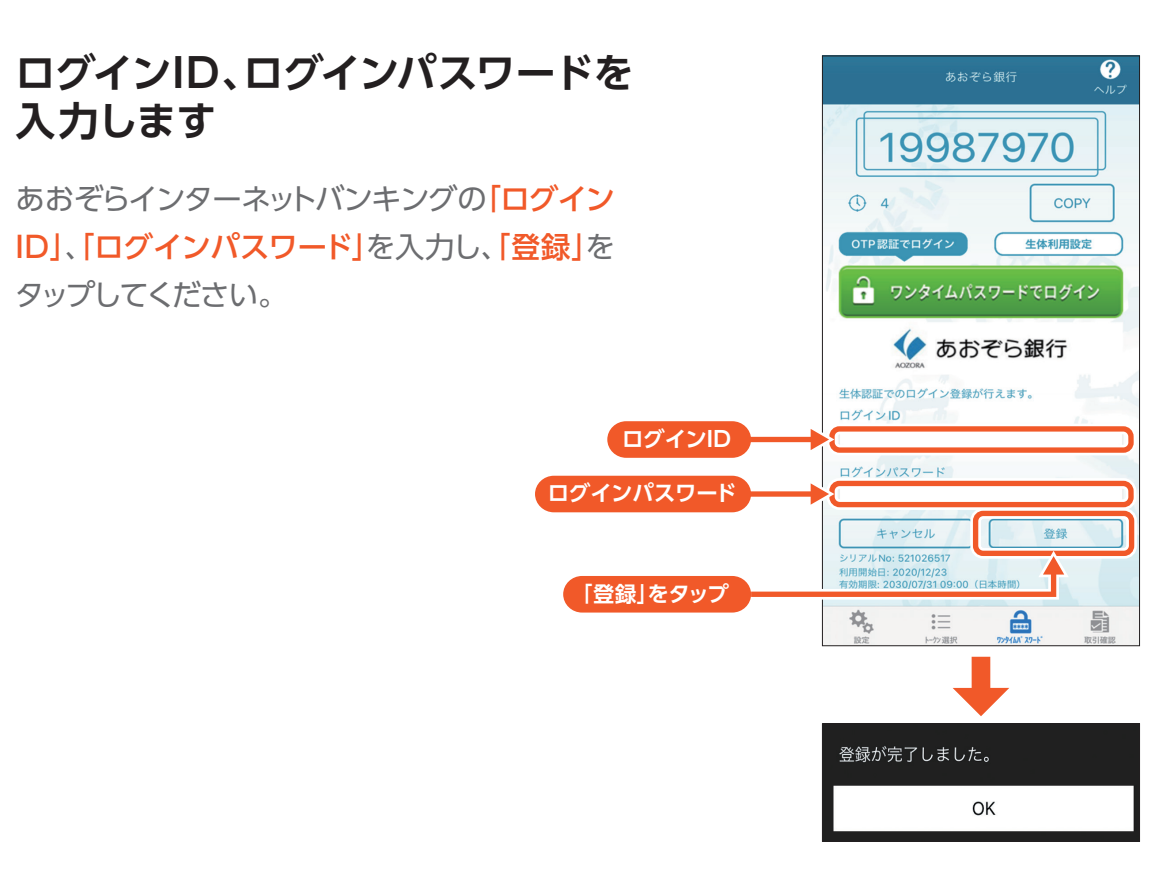

### 4 生体認証でログインします

「生体認証でログイン」が選択されていること を確認し、ログインボタンをタップします。 生体認証でインターネットバンキングへログ インいただけます。

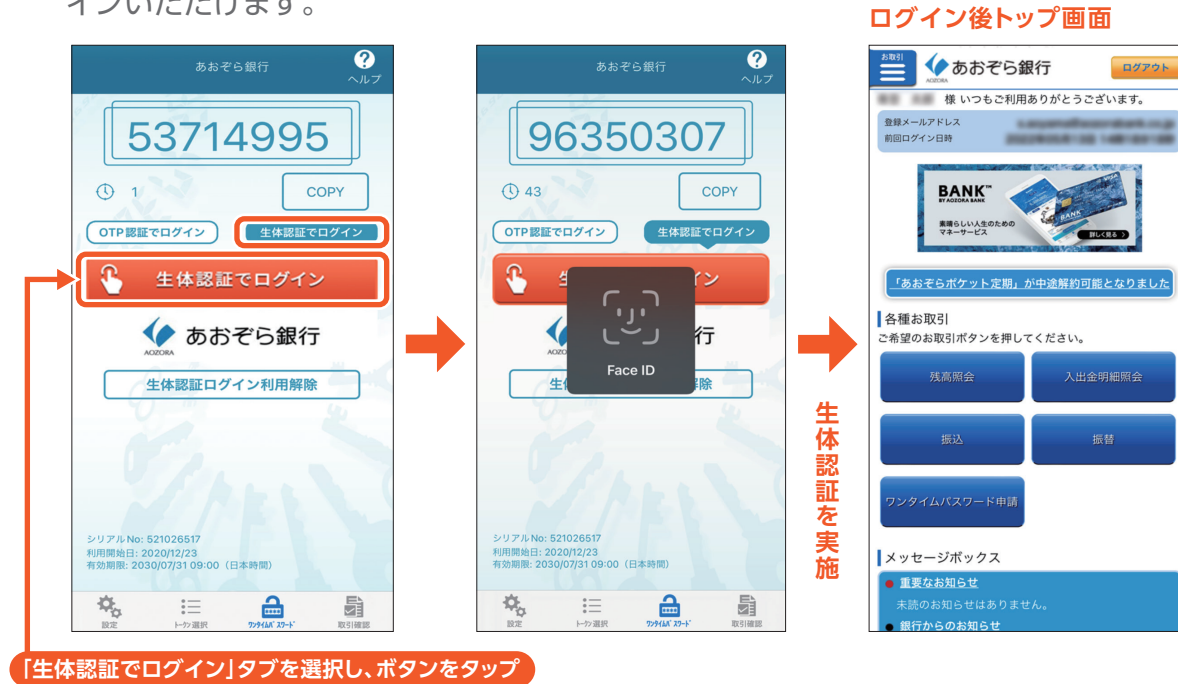